## Repor o PC a partir das Definições do Windows 10

A reinicialização reinstala o Windows 10. Durante este processo é-lhe permitido escolher se mantém os seus ficheiros ou se os remove e, em seguida, reinstala o Windows.

Pode repor o PC a partir das **Definições**, do **ecrã de início de sessão** ou com um **suporte de dados USB**.

## Repor o PC a partir de Definições

 Selecione o botão Iniciar e, em seguida, selecione Definições > Atualizações e Segurança > Recuperação. <u>Abrir definições de recuperação</u>

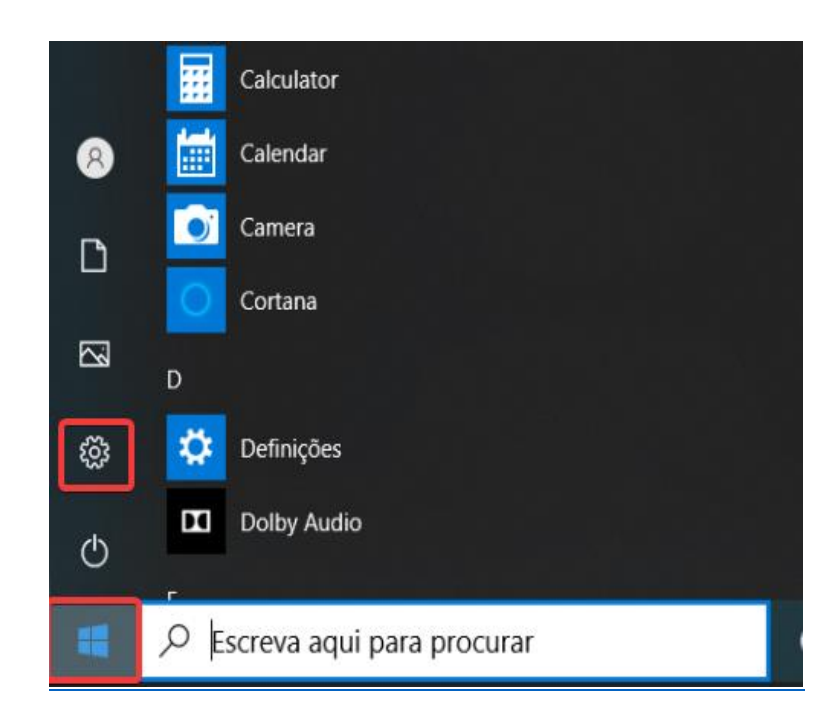

2. Em Repor este PC, selecione Introdução.

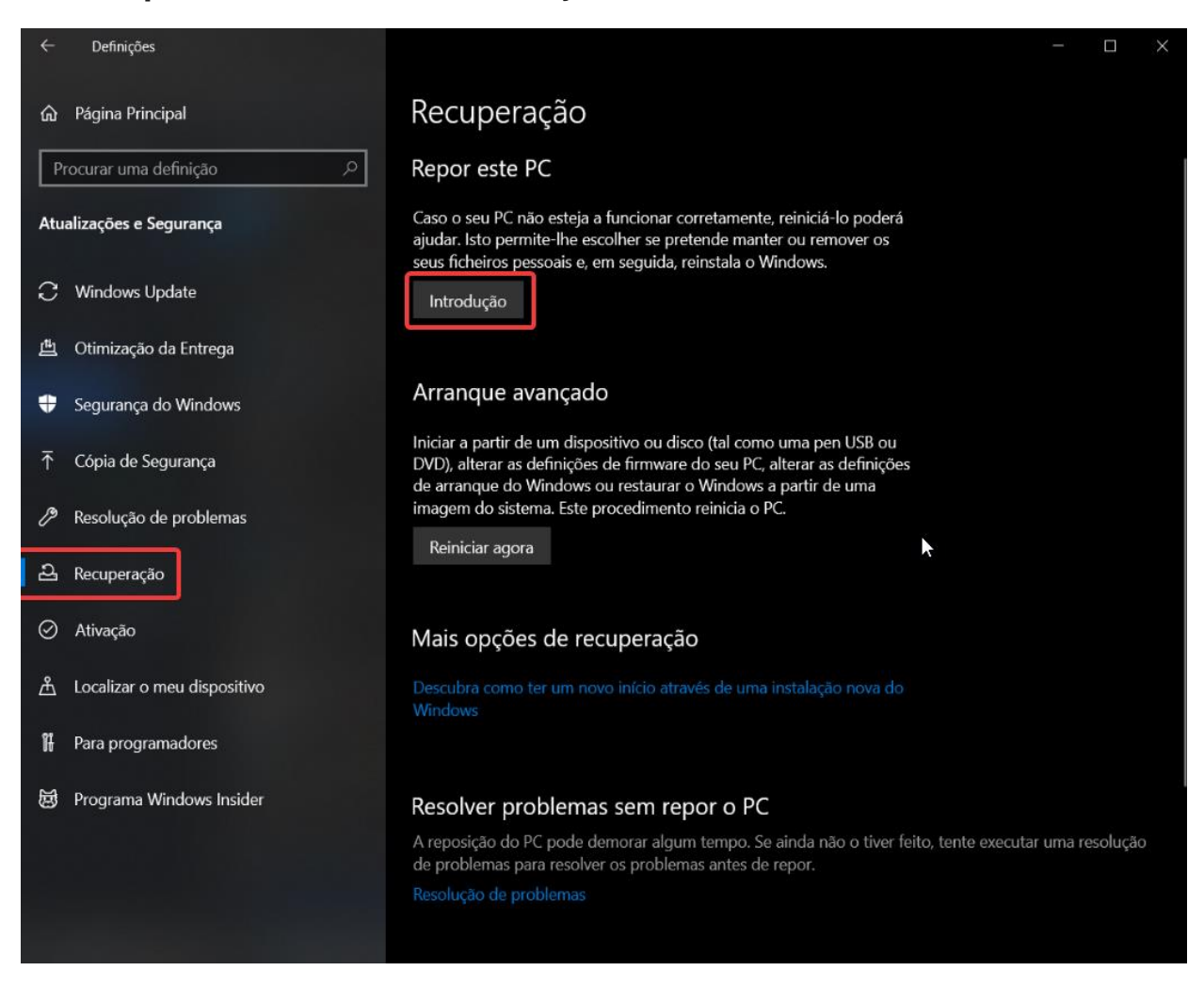

**3.** Escolha uma das opções.

Para manter os seus ficheiros pessoais deve selecionar "**Manter os meus ficheiros**" (mais informações na tabela abaixo).

Caso pretenda remover todo o conteúdo, deve selecionar "**Remover tudo**".

## Repor este PC Selecione uma opção Manter os meus ficheiros Remove as aplicações e as definições, mas mantém os seus ficheiros pessoais. Remover tudo Remove todos os seus ficheiros, aplicações e definições pessoais. Ajudar-me a escolher Cancelar

| Opção                                                                                                | Função                                                                                                    |
|----------------------------------------------------------------------------------------------------|----------------------------------------------------------------------------------------------------|
| Manter os meus ficheiros<br>> Alterar definições ><br>Aplicações pré-instaladas<br>Ligado            | <ul> <li>Reinstala o Windows 10 e mantém o seus ficheiros<br/>pessoais.</li> </ul>                                                                                                    |
|                                                                                                    | <ul> <li>Remove as aplicações e os controladores que tenha<br/>instalado.</li> </ul>                                                                                                    |
|                                                                                                    | <ul> <li>Remove alterações efetuadas às definições.</li> </ul>                                                                                                    |
|                                                                                                    | <ul> <li>Restaura todas as aplicações instaladas pelo<br/>fabricante do PC, caso o PC tenha sido fornecido<br/>com o Windows 10.</li> </ul>                                                                                |
| Manter os meus ficheiros ><br>Alterar definições ><br>Aplicações pré-<br>instaladas <b>Desligado</b> | <ul> <li>Reinstala o Windows 10 e mantém o seus ficheiros<br/>pessoais.</li> </ul>                                                                                                    |
|                                                                                                    | <ul> <li>Remove as aplicações e os controladores que tenha<br/>instalado.</li> </ul>                                                                                                    |
|                                                                                                    | <ul> <li>Remove alterações efetuadas às definições.</li> </ul>                                                                                                    |
|                                                                                                    | <ul> <li>Remove quaisquer aplicações que o fabricante do<br/>PC tenha instalado.</li> </ul>                                                                                                    |
| Remover tudo                                                                                         | <ul> <li>Reinstala o Windows 10 e remove todos os seus<br/>ficheiros pessoais.</li> </ul>                                                                                                    |
|                                                                                                    | <ul> <li>Remove as aplicações e os controladores que tenha<br/>instalado.</li> </ul>                                                                                                    |
|                                                                                                    | <ul> <li>Remove alterações efetuadas às definições.</li> </ul>                                                                                                    |
|                                                                                                    | <ul> <li>Remove quaisquer aplicações que o fabricante do<br/>PC tenha instalado. (Caso o seu PC tenha sido<br/>fornecido com o Windows 10, as aplicações do<br/>fabricante do PC serão reinstaladas.)</li> </ul>           |
|                                                                                                    | <b>Nota:</b> Remova tudo > Alterar as definições dá-lhe duas opções.                                                                                                    |
|                                                                                                    | A opção <b>Limpar dados</b> definida para <b>Sim</b> remove ficheiros<br>e limpa a unidade. Este processo pode demorar uma ou<br>duas horas, mas ajuda a impedir que outras pessoas<br>recuperem os ficheiros que removeu. |
|                                                                                                    | A opção <b>Limpar dados</b> definida como <b>Não</b> remove<br>apenas os ficheiros. Esta opção demora menos tempo, mas<br>é menos segura.                                                                                  |

**4.** Em "**Alterar definições**", coloque as seguintes definições "Restaurar aplicações pré-instaladas" **Sim** e "Transferir o Windows" **Não** e clique **Seguinte**.

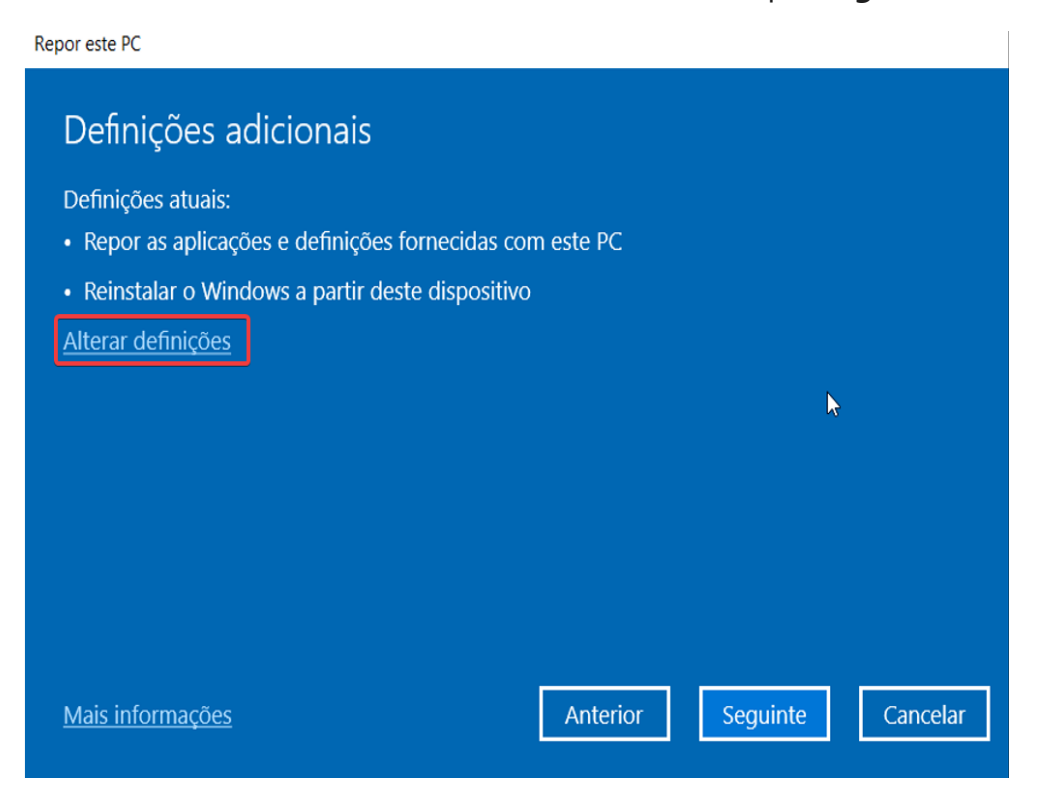

**5.** Confirme as opções selecionadas e clique **Repor** para iniciar o processo de reposição do Windows 10 no PC.

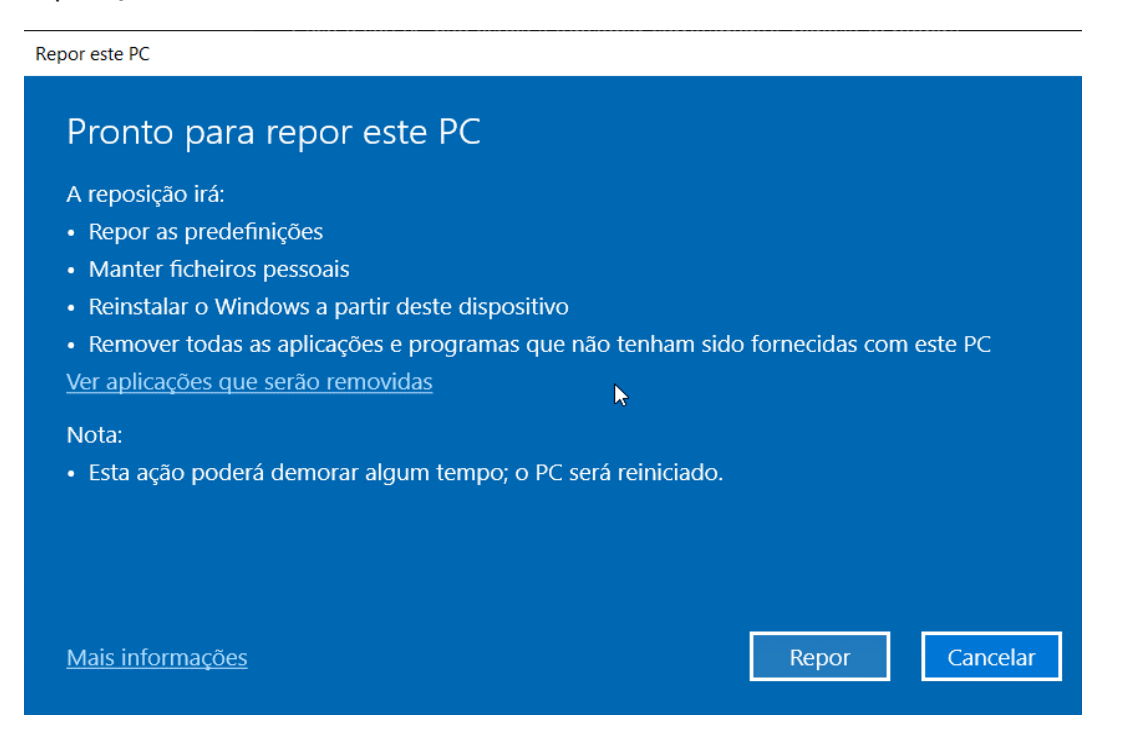